Every challenge **needs a partner.** 

## How to log on with Visolit Remote Client for Windows

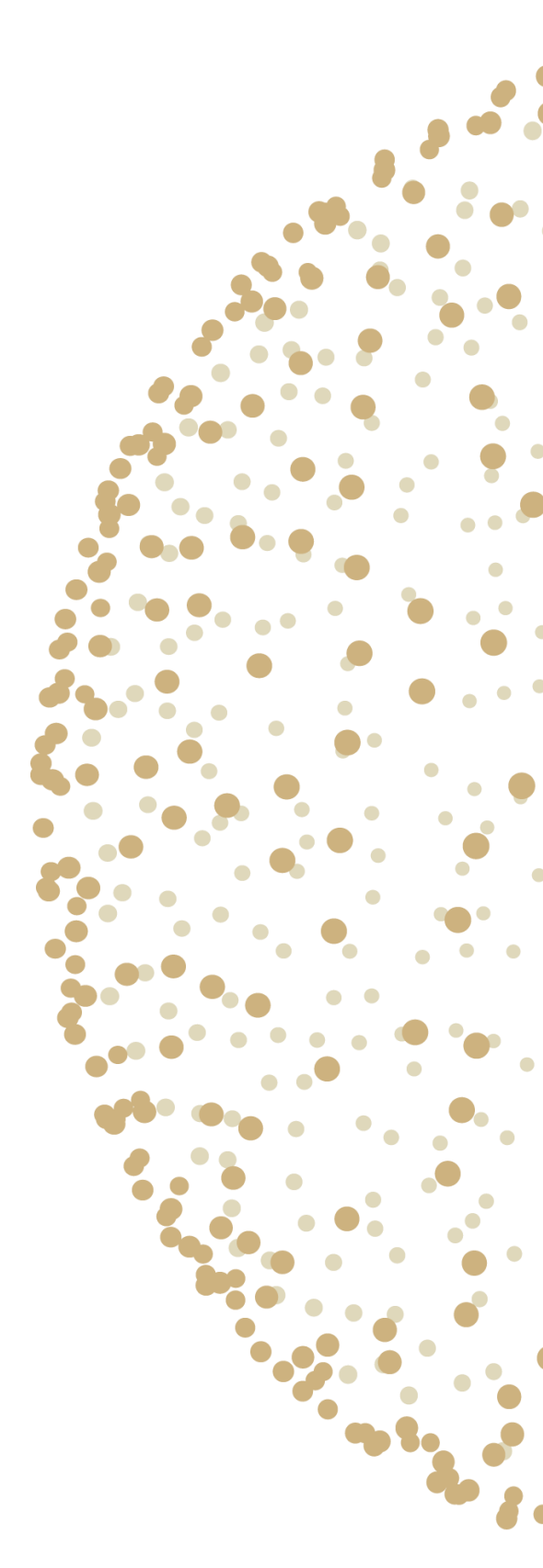

Note: Doorway is former Visolit Regions Sør. Referenses to Doorway may accure.

Go to <u>http://client.doorway.no/</u>

Under the section RDP Clients choose : P Visolit Remote Desktop Client

Press 'Open' when asked to install.

The first time you use Visolit RDS you will need to add a Remote desktop server. You can do this by pressing **Settings** down in the right corner.

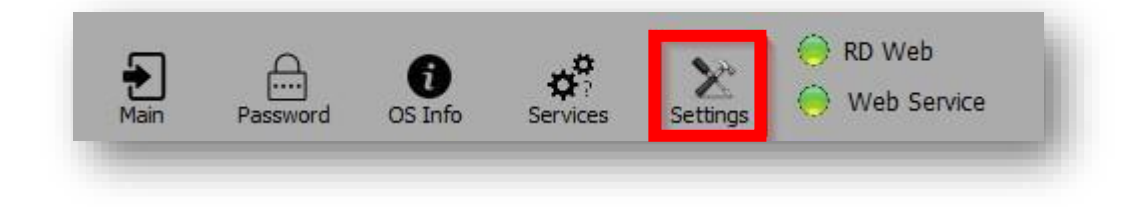

Type in **rd.domain.no** – This address should be the same address you enter when logging on from web-browser.

#### Press Add.

| rd.domain.no | ) |  |
|--------------|---|--|
|              |   |  |

In **settings** menu you can select that the Desktops should automatically close after some hours.

You should select "Use multiple monitors" **If** you want to use the Terminal Server on more than one screen

| 🗌 Close My Desktops after 1 🌻 hour(s)         | 0 |
|-----------------------------------------------|---|
| Use multiple monitors                         | 0 |
|                                               | 0 |
| Power settings                                |   |
| Let Doorway RDC handle Sleep Timeout settings | 0 |
| Credentials                                   |   |
| Remember me                                   | 0 |

Select "Let this app handle Sleep Timeout settings" **if** you don't want the pc to go into sleep mode while RDC is running.

If you select "Remember me" you will be automatically logged in every time you start RDC.

#### You don't need to select anything in settings if you don't want to.

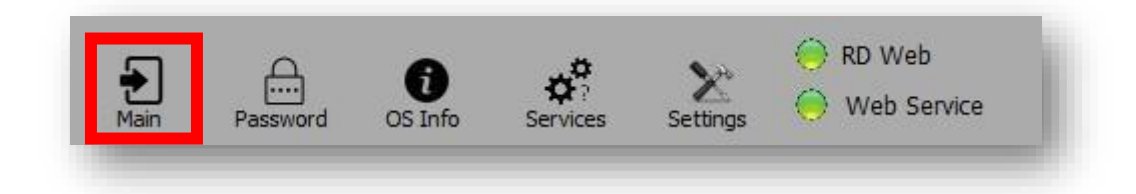

To logon press **Main**. Here you type in username and password and double click the icon to logon.

| Enter Login Name |  |
|------------------|--|
| Enter Password   |  |
|                  |  |
|                  |  |
| Log in           |  |

Or:

| 2011-1-1-1-1-1-1-1-1-1-1-1-1-1-1-1-1-1-1 |                                                  |
|------------------------------------------|--------------------------------------------------|
| Enter Passw                              | ord                                              |
| Log out                                  |                                                  |
|                                          | os at 'rd.doorway.no'.                           |
| My desktop                               |                                                  |
| My desktor<br>DoubleClick                | an Icon below to start a Remote Desktop Session. |

Doorway RD Client got some other functions that might be useful.

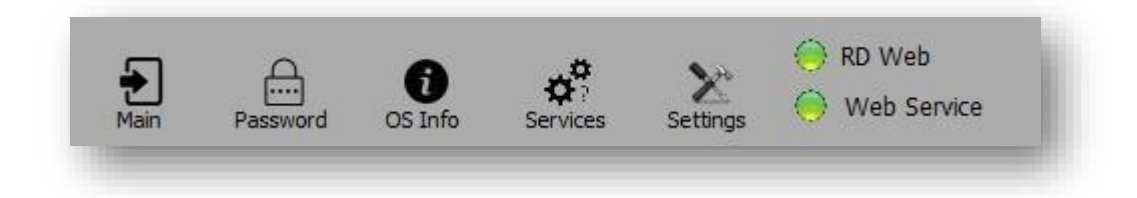

Under **Password** you can change your password. You can also reset your password if forgotten. If you reset your password you will receive new password on SMS.